## mProfessor Authorization Codes

When an instructor logs into his/her mProfessor they will see their teaching assignments on the bottom of the first page.

They have to click on the Roster button, the one with dark blue background, in order to go to their class' add codes.

| Spring 202           | ring 2021 Teaching Assignments |                              |                     |                 |                  |  |  |  |
|----------------------|--------------------------------|------------------------------|---------------------|-----------------|------------------|--|--|--|
| View Class<br>Roster | Section<br>Number              | <u>Course</u><br><u>Name</u> | Meeting<br>Time     | Meeting<br>Days | Room<br>Location |  |  |  |
| ROSTER               | 4180                           | MATH 20                      | 07:35PM-<br>10:00PM | T.H             | MC 83            |  |  |  |
| ROSTER               | 4186                           | MATH 26                      | 05:15PM-<br>06:35PM | T.H             | MC 83            |  |  |  |

After clicking on the Roster button the following page shows up, which they will have to choose the Faculty Task option from.

| View / Download Class Roster     |                               |
|----------------------------------|-------------------------------|
| School Semester SPRING 2021      | Class Roster 4180 - MATH 20 V |
| Semester Information             | Faculty Tasks                 |
| Class Roster Dates and Deadlines | Download Class Roster         |

After clicking on the "Faculty Tasks" option they will see the following page. They have to choose the "View/Request Instructor's Authorization Codes."

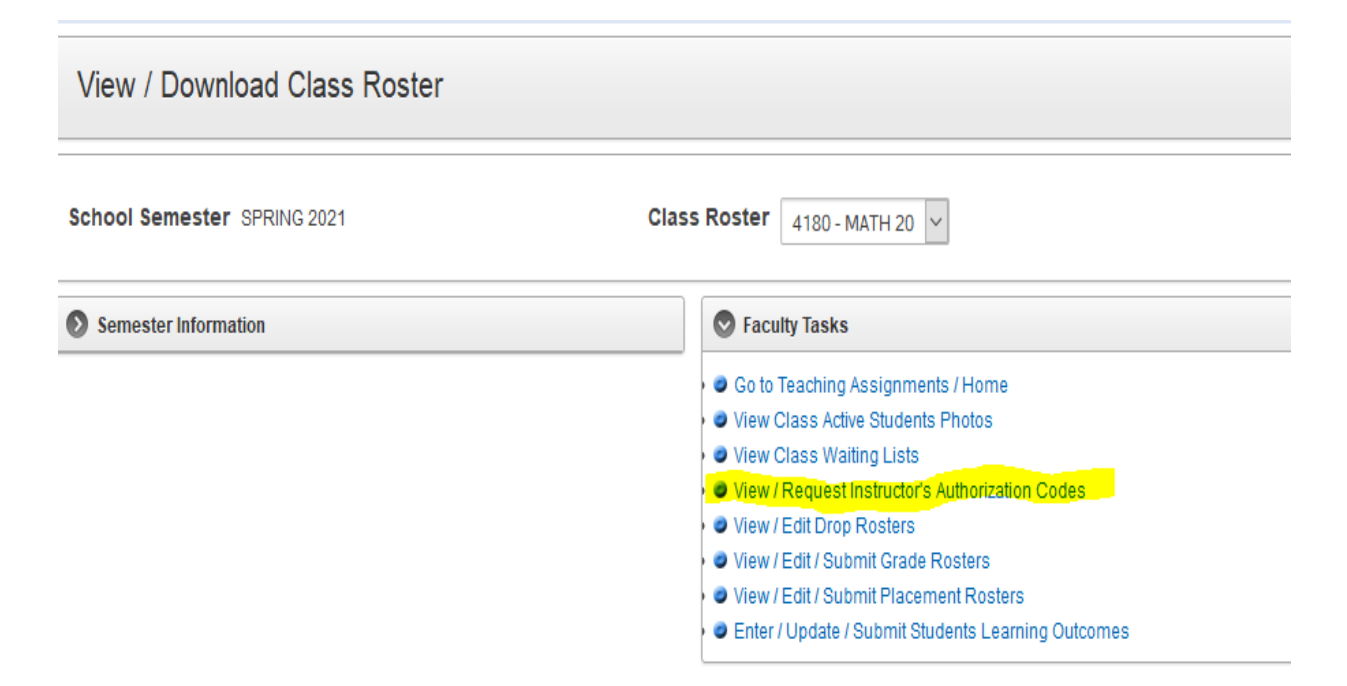

The following page with add codes show up. There are three sets of add codes with three different Add Routines and different Expiration date.

When a student adds a class his/her information will be populate below, in Date Used and Used by columns. Only one student can use a specific add code.

|                                | r's Autho                               | orization Co                                               | odes                                                                                                    |                                           |                                  |                     |
|--------------------------------|-----------------------------------------|------------------------------------------------------------|----------------------------------------------------------------------------------------------------|-------------------------------------------|----------------------------------|---------------------|
| hool Semester SPRING 2021      |                                         |                                                            | Class Roster                                                                                                    | 4180 - MAT                                | TH 20 🗸                          |                     |
| Semester Information           |                                         |                                                            | S Fac                                                                                                    | culty Tasks                               |                                  |                     |
| structor's Authorization Codes | 5                                       |                                                            |                                                                                                    |                                           |                                  |                     |
|                                |                                         |                                                            |                                                                                                    |                                           |                                  |                     |
| IMPORTANT: Instructors         | aro rosnonsi                            | ible for managing                                          | a add codes and shou                                                                                                    | ld howaro that                            | distributing too many            | authorization codes |
| IMPORTANT: Instructors a       | are respons                             | ible for managing<br>may ca                                | g add codes and shou<br>use a section to be ov                                                                                                   | ld beware that<br>erenrolled              | distributing too many            | authorization codes |
| IMPORTANT: Instructors a       | are respons<br>dd Routine               | ible for managing<br>may ca<br>Expiraton Date              | g add codes and shou<br>use a section to be ov<br>Authorization Code                                                                             | ld beware that<br>erenrolled<br>Date Used | distributing too many<br>Used By | authorization codes |
| IMPORTANT: Instructors a       | are respons<br>dd Routine<br>egular Add | ible for managing<br>may ca<br>Expiraton Date<br>22-FEB-21 | g add codes and shou<br>use a section to be ov<br>Authorization Code<br>143140214                                                                | ld beware that<br>erenrolled<br>Date Used | distributing too many<br>Used By | authorization codes |
| IMPORTANT: Instructors a       | are respons<br>dd Routine<br>egular Add | ible for managing<br>may ca<br>Expiraton Date<br>22-FEB-21 | g add codes and shou<br>use a section to be ov<br>Authorization Code<br>143140214<br>186133351                                                   | ld beware that<br>erenrolled<br>Date Used | distributing too many<br>Used By | authorization codes |
| IMPORTANT: Instructors a       | are respons<br>dd Routine<br>egular Add | ible for managing<br>may ca<br>Expiraton Date<br>22-FEB-21 | g add codes and shou<br>use a section to be ov<br>Authorization Code<br>143140214<br>186133351<br>147118495                                      | ld beware that<br>erenrolled<br>Date Used | distributing too many<br>Used By | authorization codes |
| IMPORTANT: Instructors a       | are respons<br>dd Routine<br>egular Add | ible for managing<br>may ca<br>Expiraton Date<br>22-FEB-21 | g add codes and shou<br>use a section to be ov<br>Authorization Code<br>143140214<br>186133351<br>147118495<br>130992987                         | ld beware that<br>erenrolled<br>Date Used | distributing too many<br>Used By | authorization codes |
| IMPORTANT: Instructors a       | dd Routine<br>egular Add                | ible for managing<br>may ca<br>Expiraton Date<br>22-FEB-21 | add codes and shou<br>use a section to be ov<br>Authorization Code<br>143140214<br>186133351<br>147118495<br>130992987<br>179901456              | ld beware that<br>erenrolled<br>Date Used | distributing too many<br>Used By | authorization codes |
| IMPORTANT: Instructors a       | are respons<br>dd Routine<br>egular Add | ible for managing<br>may ca<br>Expiraton Date<br>22-FEB-21 | add codes and shou<br>use a section to be ov<br>Authorization Code<br>143140214<br>186133351<br>147118495<br>130992987<br>179901456<br>155955294 | Id beware that<br>erenrolled              | Used By                          | authorization codes |

If an instructor uses up all the add codes for that time period, the instructor can ask for more add codes for that Add Routine. All they need to do is to go to the bottom of the page, under Enter the Number of Authorization Codes Needed: title, and type the number of extra add codes they need in the box below, shown by an arrow, and then press the Submit button, on the lower right corner of their screen. Extra add codes will be generated for them.

|                                                 | 1 - 2 |
|-------------------------------------------------|-------|
| Request for Authorization Codes                 |       |
| Enter the Number of Authorization Codes Needed: |       |
| Reinstate Authorization Codes                   |       |
| $\wedge$                                        | Subm  |
|                                                 |       |